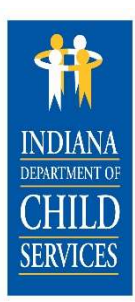

# HELPFUL HINTS

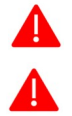

It is best to use Chrome or Firefox when working in the NYTD Dashboard and NYTD Service Log.

Save often, as KidTraks will time out after 15 minutes.

## NYTD Dashboard

The NYTD Dashboard is broken up into 4 Sections.

- 1. Basic Information
- 2. Length of Time: Contact with Youth
- -3. OYS Data Snapshot
- 4. Attachments/Documentation

|                                                                                                    | NYTD D             | ashboard                                                                |               |              |
|----------------------------------------------------------------------------------------------------|--------------------|-------------------------------------------------------------------------|---------------|--------------|
|                                                                                                    |                    |                                                                         |               |              |
| 1 Basic Information                                                                                                    | Manage Information | 2 Length of Time: C                                                     | ontact w/Yout | h            |
| Adjudicated Delinquent:                                                                                                    |                    | Face to Face - In person:                                               | 0 Hours       | 0 Minutes    |
| HSE:                                                                                                    |                    | Face to Face - Virtual:                                                 | 0 Hours       | 0 Minutes    |
| Last Grade Completed:                                                                                                    |                    | Email or Text:                                                          | 0 Hours       | 0 Minutes    |
| Special Education:                                                                                                    |                    | Phone:                                                                  | 0 Hours       | 0 Minutes    |
|                                                                                                    |                    | Total Time:                                                             | 0 Hours       | 0 Minutes    |
| Other Health Insurance:<br>Pregnant or Parenting:<br>Developmentally Disabled:<br>IDA or Checking/ Savings Account:<br>Taxes Filed: |                    | LGBTQ+IA:<br>Mental Health Needs:<br>Budget Completed:<br>Housing Plan: |               |              |
| Education Plan:<br>Credit Check Completed:                                                                                          |                    | Career Assessment Completed:                                            |               |              |
| Date of Initial Referral:                                                                                                    |                    | Date of Initial IL Assessment:                                          |               |              |
| Date of Initial IL Plan:                                                                                                    |                    | Date of 1st Face to Face Contact:                                       |               |              |
| 4                                                                                                    | Attachments /      | Documentation                                                           | Ĩ             | Add Document |
|                                                                                                    | Desument Tures     |                                                                         | Cost          |              |

Let's look at the sections with changes and improvements.

New

Length of time: Contact with Youth has been updated to:

- Face to Face In Person
- Face to Face Virtual
- Email or Text
- Phone
  - Hours and Minutes will reflect time from approved service logs.

| Length of Time: Contact w/Youth |         |           |  |  |  |  |
|---------------------------------|---------|-----------|--|--|--|--|
| Face to Face – In person:       | 0 Hours | 0 Minutes |  |  |  |  |
| Face to Face - Virtual:         | 0 Hours | 0 Minutes |  |  |  |  |
| Email or Text:                  | 0 Hours | 0 Minutes |  |  |  |  |
| Phone:                          | 0 Hours | 0 Minutes |  |  |  |  |
| Total Time:                     | 0 Hours | 0 Minutes |  |  |  |  |

### 3. OYS Data Snapshot

> To answer the Questions in this section, click "Manage OYS Data" on the NYTD Dashboard.

| OYS Data Snapshot  |    |  |  |  |
|--------------------|----|--|--|--|
| Adult Connections: | No |  |  |  |

- > You will need to answer all Items with a Red Asterisk.
- > Additional fields will show if you select **YES** to:

#### • Adult Connections

• If you select **YES**, then an additional question, "**If Yes, # of Supports**" will display to input a numeric value.

• Pregnant or Parenting

• If you select **YES**, then an additional question, **"If Yes, # of Children**", will display to input a numeric value.

• Credit Check Completed

• If **YES** is selected for the Credit Check Completed, three Credit Bureaus will display.

• At least one Credit Bureau must be selected.

• For every option selected, a corresponding date of completion must be entered using the date picker field.

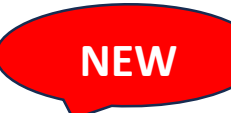

### Manage OYS Data Snapshot

| Adult Connections:*                 | Yes v         | If Yes, # of Supports:*          |                       |                          |
|-------------------------------------|---------------|----------------------------------|-----------------------|--------------------------|
| Employed Full or Part Time:*        | ~             | Medicaid:*                       | ( v )                 | HINT: It's best to click |
| Other Health Insurance:*            | <b>v</b>      | LGBTQ+IA:*                       | ~                     | through the options      |
| Pregnant or Parenting:*             | Yes v         | If Yes, # of Children:*          | 0                     | rather than tab.         |
| Developmentally Disabled:*          | ~             | Mental Health Needs:*            | <ul> <li>•</li> </ul> |                          |
| IDA Checking / Savings<br>Account:* | ~             | Budget Completed:*               | ~                     |                          |
| Taxes Filed:*                       | ~             | Housing Plan:*                   | <ul> <li></li> </ul>  |                          |
| Education Plan:*                    | <b>v</b>      | Career Assessment<br>Completed:* | <b>~</b>              |                          |
| Credit Check Completed:*            | Yes 🗸         |                                  |                       |                          |
| TransUnion*                         | $\rightarrow$ | TransUnion Date:*                |                       |                          |
| Experian*                           |               | Experian Date:*                  |                       |                          |
| Equifax*                            |               | Equifax Date:*                   |                       |                          |
|                                     |               |                                  |                       |                          |
|                                     | Save          | Cancel                           |                       |                          |
| Attachments/Docu                    | mentation     |                                  |                       |                          |

- There is one location from which to upload attachments: the NYTD Dashboard
  - You will no longer be able to upload attachments from the service log.
- After selecting the file to be uploaded you will need to identify the **Type** of file that is being uploaded.
  - The list of file upload types has been updated.
  - Select "Other Collateral Information" if the document being uploaded does not match any of the listed file upload options.

4.

| Туре:*            | Life Skills Assessment             |  |
|-------------------|------------------------------------|--|
| Completion        | Life Skills Assessment             |  |
| Date:*            | Successful Adulthood Learning Plan |  |
|                   | Monthly Report                     |  |
| How is this relat | Budget                             |  |
|                   | Credit Report                      |  |
|                   | Vital Documents                    |  |
|                   | Resume                             |  |
|                   | Career Assessment                  |  |
|                   | Curriculum                         |  |
|                   | Transportation Documents           |  |
|                   | Records                            |  |
|                   | Other Collateral Information       |  |
|                   |                                    |  |
|                   |                                    |  |
|                   |                                    |  |
|                   |                                    |  |

## NYTD Service Log

When creating a new service log select one of the below options for **Contact with Youth.** 

| Service Log Information         |                                         |                                  |              |
|---------------------------------|-----------------------------------------|----------------------------------|--------------|
| *NYTD Service Log Type:         | OYS Provider                            | * Referred Person:               | Nolan Lock 💌 |
| * Date of Service:              | 4/4/2024                                | * Service Worker:                | Select *     |
| Client Transportation Provided: | Select                                  | * Location of Service:           | Select •     |
| * Type of Contact:              | Select v                                |                                  |              |
| Date of Initial Referral        | Select Face to Face – In person         | Date of Initial IL Assessment    |              |
| Date of Initial IL Plan         | Face to Face - Virtual<br>Email or Text | Date of 1st Face to Face Contact | (***)<br>    |
| * Notes:                        | Phone                                   |                                  |              |
|                                 |                                         |                                  |              |

If there is more than one type of **Contact with Youth**, you will need to create a new **Service Log** for the additional type of contact(s) with youth and select the corresponding services for the additional type of contact(s).

The four date fields are new. Once the dates are entered, they cannot be changed unless it is within the **5-day Grace Period**. (See **Five Day Grace Period** section in this job aid for more information.)

- NEW
  Date of Initial Referral
  Date of Initial Assessment
  Date of Initial IL Plan
  - Date of 1<sup>st</sup> Face to Face Contact
  - The date fields will be available for entry on the NYTD Service Log until you input a date for each field.
  - Once you input the date(s) in the NYTD Service Log, the date(s) will auto-populate onto the NYTD Dashboard in the OYS Data Snapshot section.

To edit a date in the Service Log Information, you must go back to the original **Service Log** that the specific date was entered, and it must be within the **5-Day Grace Period**. Otherwise, it will not be editable.

| 🃁 MaGIK   KidTraks              |              |          |                                  | Search     | ٩   |
|---------------------------------|--------------|----------|----------------------------------|------------|-----|
| Service Log Information         |              |          |                                  |            |     |
| *NYTD Service Log Type:         | OYS Provider | ¥        | * Referred Person:               | Nolan Lock | •   |
| * Date of Service:              |              |          | * Service Worker:                | Select     | •   |
| Client Transportation Provided: | Select •     |          | * Location of Service:           | Select     | -   |
| * Type of Contact:              | Select       | ¥        |                                  |            |     |
| Date of Initial Referral        |              | <b>—</b> | Date of Initial IL Assessment    |            | -   |
| Date of Initial IL Plan         |              | <b></b>  | Date of 1st Face to Face Contact |            | -   |
| * Notes:                        |              |          |                                  |            |     |
|                                 |              |          |                                  |            | 11. |

#### **Older Youth Services Outcome Measures**

Please remember that all the services you choose must be for the contact type that is chosen.

- 1. You can select multiple **OYS Outcome Measures** as needed as long as the Outcome Measure is under the same type of contact.
  - a. At least one OYS Outcome Measure must be selected.
  - b. Checkboxes can be deselected if any are chosen by accident.
- 2. When an OYS Outcome Measure is selected, you will then need to select at least one subcategory for the OYS Outcome Measure.
  - a. You can select as many sub-categories that are appropriate.
- 3. By hovering over the sub-category checkbox, you will be able to see a short description of the item.
- 4. After selecting a sub-category, you may then select any appropriate sub-activities.
  - a. This list is not all-encompassing, therefore selecting a sub-activity is NOT required.

- 5. If a sub-activity was done but it is not in the list, include details about it in the **Notes** section of the Service Log.
  - a. The **Notes** section is expandable to show more of the entered text.
- 6. **Start Time** and **End Time** fields are available and must be entered for each sub-category selected.
  - a. You can utilize the time picker field to enter the time or can type in the time and tab to the next selection.
- 7. Amount fields are present when a dollar amount can be entered.
  - a. All amount fields are under the Financial Assistance OYS Outcome Measure
  - b. The amount field should only be entered if the services were paid for by the provider.
  - c. You can enter a full number such as 120 for \$120 or
  - d. You can enter 120.14 for \$120.14.

If something is missed such as a date or a sub-category an error message will display.

| 🏓 MaGIK   KidTraks                                                                                                    |                                                                                                    |                                                                                     | Search                  |
|----------------------------------------------------------------------------------------------------|----------------------------------------------------------------------------------------------------|-------------------------------------------------------------------------------------|-------------------------|
| Date of Initial IL Plan                                                                                                    | 03/27/2024                                                                                                    | Date of 1st Face to Face Contact                                                    | 04/01/2024              |
| *Notes:                                                                                                    |                                                                                                    |                                                                                     | li                      |
| Activities of Daily Living                                                                                                    |                                                                                                    |                                                                                     |                         |
| Education                                                                                                    |                                                                                                    |                                                                                     |                         |
| Employment  Financial and Asset Management  Budget and Financial Management  Budget & Finance Curriculum  Bill Tracker                                                                        | 6 * Start Time: 10:00 AM ©<br>Bank Ar                                                                                                    | * End Time: 11:00 AM O                                                              | Budget Credit Reporting |
| Financial Assistance                                                                                                    | * Start Time: 11:00 AM                                                                                                    | * End Time: 1:00 PM ()                                                              |                         |
| Education Program/Vocational Training     TASC Exam     Tutoring     Computer     Other Financial Assistance (EG&S,Transporta     Room and Board                                              | ation)                                                                                                    | Amount         50.00           Amount         75.34           Amount         250.00 |                         |
| Supervised Independent Living  Gapartment/Shared Apartment setting) a placement that is paid through exten physio responsibilities, such as paying bills, as Budget 2/Collaborative Care Only | <ul> <li>A supervised independent living arrangement is<br/>nded foster care. A youth in supervised<br/>4 hours a day by an adult and has increased<br/>ssuming leases, and working with a landlord.</li> </ul> |                                                                                     |                         |
| Save Close                                                                                                    |                                                                                                    |                                                                                     |                         |

The following screen capture shows all OYS Outcome Measures, Sub-categories, and Sub-• activities

|                                                         |               |                   |                   |             |             |         |                          | _ |
|---------------------------------------------------------|---------------|-------------------|-------------------|-------------|-------------|---------|--------------------------|---|
| 🏓 MaGIK  KidTraks                                       |               |                   |                   |             |             |         | Search                   | Q |
| Older Youth Services Outcome Measures                   |               |                   |                   |             |             |         |                          |   |
|                                                         |               |                   |                   |             |             |         |                          |   |
| Activities of Daily Living                              |               |                   | _                 |             |             |         |                          |   |
| Independent Living Assessment                           | * Start Time: | 7:00 AM           | G                 | * End Time: | 7:00 AM     | 9       |                          |   |
| Creating a Successful Addition Learning Plan            |               |                   |                   |             |             |         |                          |   |
| Family Support/Health Marriage Education                | * Start Time: | 7:00 AM           | <b>(</b>          | * End Time: | 7:00 AM     | 9       |                          |   |
| Connections to an adult                                 |               |                   |                   |             |             |         |                          |   |
| Mentoring                                               | * Start Time: | 7.00 AM           |                   | * End Time: | 7.00 AM     |         |                          |   |
| Referred to a paid mentor program                       |               |                   |                   |             |             | 0       |                          |   |
| Education                                               |               |                   |                   |             |             |         |                          |   |
| Academic Support                                        | * Start Time: | 7:00 AM           | <b>(</b> )        | * End Time: | 7:00 AM     | Ŀ       |                          |   |
| Tutoring                                                |               | TASC Enr          | oliment           |             |             |         | TASC Exam Preparation    |   |
| JAG Enrollment                                          |               | Accessing         | Educational Resou | rces        |             | 2       | Create an Education Plan |   |
|                                                         | * Start Time: | 7:00 AM           | G                 | * End Time: | 7:00 AM     | G       |                          |   |
| 21 Century Scholar Enrollment and Task                  |               |                   |                   |             |             |         |                          |   |
| Education and Training Voucher Program Enrollment       |               |                   |                   |             |             |         |                          |   |
| Employment                                              |               |                   | -                 |             |             | 0       |                          |   |
| Career Preparation                                      | * Start Time: | 7:00 AM           | (L)               | * End Time: | 7:00 AM     | G       |                          |   |
| Career/Vocational Assessment                            |               |                   |                   |             |             |         |                          |   |
| Connected to DWD                                        |               |                   |                   |             |             |         |                          |   |
| Employment Programs or Vocational Training              | * Start Time: | 7:00 AM           | G                 | * End Time: | 7:00 AM     | Ŀ       |                          |   |
| Connected to DWD     Apprenticeship                     |               |                   |                   |             |             |         |                          |   |
| Internship                                              |               |                   |                   |             |             |         |                          |   |
| Career Certification Course     Trade/Vocational School |               |                   |                   |             |             |         |                          |   |
| C Einancial and Assot Management                        |               |                   |                   |             |             |         |                          |   |
| Budget and Financial Management                         | * Start Time  | 7:00 AM           | G                 | * End Time  | 7:00 AM     | 9       |                          |   |
| Budget & Finance Curriculum                             |               | Bank Acc          | count             |             |             |         | Budget                   |   |
| Bill Tracker                                            |               | Transport         | tation Plan       |             |             |         | Credit Reporting         |   |
| Financial Assistance                                    |               |                   |                   |             |             |         |                          |   |
| Education Financial Assistance                          | * Start Time: | 7:00 AM           | <b>(</b> )        | * End Time: | 7:00 AM     | 6       |                          |   |
| Education Program/Vocational Training                   |               |                   |                   |             |             |         |                          |   |
|                                                         |               |                   |                   |             |             |         |                          |   |
| Computer                                                |               |                   |                   |             |             |         |                          |   |
| Other Financial Assistance (EG&S, Transportation)       | * Start Time: | 7:00 AM           |                   | * End Time: | 7:00 AM     | G       |                          |   |
| Emancipation of Goods and Services                      | Transport     | ation             |                   |             |             |         |                          |   |
|                                                         | Purchase      | of Vehicle        |                   |             |             |         |                          |   |
| Car Insurance                                           | Car Maint     | enance            |                   |             |             |         |                          |   |
| Room and Board Amount:                                  | L Cell Phon   | e<br>* Start Time | 7:00 AM           |             | * End Time: | 7:00 AM |                          |   |
| Startup Cost                                            |               |                   |                   |             |             |         |                          |   |
| Ongoing Assistance                                      |               |                   |                   |             |             |         |                          |   |
| Supervised Independent Living Amount:                   |               | * Start Time      | 7:00 AM           | (-)         | * End Time: | 7:00 AM | I G                      |   |
| Startup Cost                                            |               |                   |                   |             |             |         |                          |   |
| Rent                                                    |               |                   |                   |             |             |         |                          |   |
| Utilities     Renter's Insurance                        |               |                   |                   |             |             |         |                          |   |
| □ Incidentals                                           |               |                   |                   |             |             |         |                          |   |

| ✓ Housing                                         |               |         |   |             |         |          |
|---------------------------------------------------|---------------|---------|---|-------------|---------|----------|
| Housing Education                                 | * Start Time: | 7:00 AM | G | * End Time: | 7:00 AM | <b>(</b> |
| Housing Curriculum                                |               |         |   |             |         |          |
| Housing Plan                                      |               |         |   |             |         |          |
| Apartment Search                                  |               |         |   |             |         |          |
| Acquiring Apartment                               |               |         |   |             |         |          |
| Home Management Training                          | * Start Time: | 7:00 AM | G | * End Time: | 7:00 AM | <b>(</b> |
| Housing Curriculum                                |               |         |   |             |         |          |
| Food Preparation                                  |               |         |   |             |         |          |
| Basic Apartment Living                            |               |         |   |             |         |          |
| Grocery Shopping                                  |               |         |   |             |         |          |
| Physical and Mental Health                        |               |         |   |             |         |          |
| Health Education                                  | * Start Time: | 7:00 AM | 9 | * End Time: | 7:00 AM | 6        |
| Reproductive Education/Hygiene Curriculum         |               |         |   |             |         |          |
| Medicaid Benefits                                 |               |         |   |             |         |          |
| Medical Records                                   |               |         |   |             |         |          |
| Risk Prevention                                   | * Start Time: | 7:00 AM | Ŀ | * End Time: | 7:00 AM | 6        |
| Sexual Education and Prevention Curriculum        |               |         |   |             |         |          |
| Drug and Substance Abuse Education and Curriculus | m             |         |   |             |         |          |
| ✓Youth Engagement                                 |               |         |   |             |         |          |
| ✓ Events                                          | * Start Time: | 7:00 AM | Ŀ | * End Time: | 7:00 AM | 6        |
| Activities                                        | * Start Time: | 7:00 AM | G | * End Time: | 7:00 AM | 9        |
| C Leadership                                      | * Start Time: | 7:00 AM | G | * End Time: | 7:00 AM | 6        |

#### **Five Day Grace Period**

After you create a Service Log, you will have a **5-business day Grace Period**, beginning on the Create Date, to edit the service log.

Knowing where to locate the **Create Date** will help you easily determine if it is within the **5-Day Grace Period.** 

• There is a new **Create Date** column located in the grid on the NYTD Service Logs tab.

| Services       | Attachments  | Add't I     | NEW                  | it Request                  | s NYTD D                | ashboard N     | YTD Service Logs |                     |               |
|----------------|--------------|-------------|----------------------|-----------------------------|-------------------------|----------------|------------------|---------------------|---------------|
| Add New Log    | I Entry      |             |                      |                             | From:                   |                | To:              |                     | i 🗐           |
| I4 4 1 >       | Page si      | ze: 20 🔹    |                      |                             |                         |                |                  | 15 ite              | ms in 1 pages |
| Service Log ID | Service Date | Create Date | Duration             | Contact Type                | Activity                | Service Worker | Status           | Service Log<br>Type |               |
| 1200189        | 02/28/2024   | 02/29/2024  | 07:00AM -<br>09:00PM | Face to Face –<br>In person | Youth<br>Engagement     | mike baber     | Open             | OYS Provider        | ×             |
| 1200166        | 02/20/2024   | 02/20/2024  | 07:00AM -<br>09:00AM | Face to Face -<br>Virtual   | Youth<br>Engagement     | Thea Strand    | Open             | OYS Provider        | ×             |
| 1200146        | 02/08/2024   | 02/08/2024  | 07:00AM -<br>07:45AM | Face to Face -<br>Virtual   | Youth<br>Engagement     | Thea Strand    | Open             | OYS Provider        | ×             |
| 1200167        | 02/07/2024   | 02/20/2024  | 07:00AM -<br>07:00AM | Face to Face –<br>In person | Financial<br>Assistance | Thea Strand    | Open             | OYS Provider        | ×             |

• There is a new **Service Log Create Date** field that will display the create date and time once the service log has been saved.

| 🏓 MaGIK  KidTraks               |                          |                          |                      | Search Q        |
|---------------------------------|--------------------------|--------------------------|----------------------|-----------------|
| Service Log Information         |                          |                          |                      |                 |
| * NYTD Service Log Type:        | OYS Provider 🔹           | * Referred Person:       | Nolan Lock           |                 |
| * Date of Service:              | 4/1/2024                 | * Service Worker.        | Kristi Barber        | from this Entry |
| Client Transportation Provided: | No 💌                     | * Location of Service:   | DCS Office           | <u></u>         |
| * Type of Contact:              | Face to Face - In person | Service Log Create Date: | 4/8/2024 11:58:08 AM |                 |

To edit any of the four date fields (Date of Initial Referral, Date of Initial IL Assessment, Date of Initial IL Plan, Date of 1<sup>st</sup> Face to Face Contact), you must go back to the original service log in which the date was originally entered to change it.

• The date field will be disabled if it is outside of the 5-Day Grace Period.

| 🥬 MaGIK  KidTraks               |                          |    |  |                                  | Search               | Q |                                  |
|---------------------------------|--------------------------|----|--|----------------------------------|----------------------|---|----------------------------------|
| Service Log Information         |                          |    |  |                                  |                      |   |                                  |
| * NYTD Service Log Type:        | OYS Provider             | Ŧ  |  | * Referred Person:               | Nolan Lock           | v |                                  |
| * Date of Service:              | 4/1/2024                 |    |  | * Service Worker:                | Kristi Barber        | V |                                  |
| Client Transportation Provided: | No 💌                     |    |  | * Location of Service:           | DCS Office           | v |                                  |
| * Type of Contact:              | Face to Face – In person | w. |  | Service Log Create Date:         | 4/8/2024 11:58:08 AM |   | The Date of<br>the 1st Face to   |
| Date of Initial Referral        | (**)<br>(**)             |    |  | Date of Initial IL Assessment    | f                    |   | is not editable<br>because it is |
| Date of Initial IL Plan         | (***)<br>10              |    |  | Date of 1st Face to Face Contact | 4/1/2024 [           |   | Day Grace<br>Period.             |

The Service Log can be deleted without sending a request to the administrator as long as it is within the 5-day Grace Period.

• If you try to delete the service log entry after the **5-Day Grace Period**, a pop up will appear which will require a justification be sent to the administrator to complete the deletion.

|                                                                      | Delete Service Log:                                                                                           |
|----------------------------------------------------------------------|----------------------------------------------------------------------------------------------------|
| Are you sure you want to delete<br>request will be sent to an admini | this Service Log? If yes, enter a justification for the delete and an email strator to complete the deletion. |
| Justification:                                                       |                                                                                                    |
| L                                                                    | OK Cancel                                                                                                    |

• The Date of Initial Referral, Date of Initial IL Plan, Date of Initial IL Assessment and Date of 1<sup>st</sup> Face to Face Contact will display on the NYTD Dashboard after they have been entered from the Service Log.

|                                   | NVTO D             | chhoard                           |         |            |  |
|-----------------------------------|--------------------|-----------------------------------|---------|------------|--|
|                                   | NTID Do            | ISHUUALU                          |         |            |  |
| Basic Information                 | Manage Information | Contact w/Youth                   |         |            |  |
| Adjudicated Delinquent:           |                    | Face to Face – In person:         | 3 Hours | 0 Minutes  |  |
| HSE:                              |                    | Face to Face - Virtual:           | 3 Hours | 30 Minutes |  |
| Last Grade Completed:             |                    | Email or Text:                    | 0 Hours | 0 Minutes  |  |
| Special Education:                |                    | Phone:                            | 0 Hours | 0 Minutes  |  |
|                                   |                    | Total Time:                       | 6 Hours | 30 Minutes |  |
| Employed Full or Part Time:       | No                 | Medicaid:                         |         | Ν          |  |
| Employed Full or Part Time:       | No                 | Medicaid:                         |         | N          |  |
| Pregnant or Parenting:            | No                 | LODIQUE.                          |         |            |  |
| Developmentally Disabled:         | Yes                | Mental Health Needs:              |         | Ye         |  |
| IDA or Checking/ Savings Account: |                    | Budget Completed:                 |         | No         |  |
| Taxes Filed:                      | No                 | Housing Plan:                     |         | Ye         |  |
| Education Plan:                   | Yes                | Career Assessment Completed:      |         | N          |  |
| Credit Check Completed:           | Yes                |                                   |         |            |  |
| Experian Completed Date:          | 4/1/2024           |                                   |         |            |  |
| Date of Initial Referral:         | 03/25/2024         | Date of Initial IL Assessment:    |         | 03/25/202  |  |
| Date of Initial IL Plan:          | 03/27/2024         | Date of 1st Face to Face Contact: |         | 04/01/202  |  |